1/5

# Working with GPI Devices

Skylark servers support a variety of GPI devices.

2025/01/17 17:15

List of supported devices with the number of available I/O ports:

| Device                            | Input Ports                         | Output<br>Ports | Additional Information    |
|-----------------------------------|-------------------------------------|-----------------|---------------------------|
| ICP DAS P8R8                      | 8 (optically isolated,<br>digital)  | 8 (relay)       | PCI board                 |
| ICP DAS P16R16                    | 16 (optically isolated,<br>digital) | 16 (relay)      | PCI board                 |
| ADLink PCI-7250                   | 8                                   | 8               | PCI board                 |
| ONTRACK ADU200                    | 4                                   | 4 (relay)       | USB module                |
| ONTRACK ADU2x8                    | 8                                   | 8 (relay)       | USB module                |
| XKEYS XK-60                       | 60 (keys)                           | 0               | Xkeys 60-key USB keyboard |
| XKEYS XK-80                       | 80 (keys)                           | 0               | Xkeys 80-key USB keyboard |
| System HotKey                     | 64 (combinations)                   | 0               | Windows system keyboard   |
| System TimeTable                  | 64 (timing)                         | 0               | System startup scheduler  |
| Louth Protocol Event Decoder      | NA                                  | NA              | COM port                  |
| Stramatel Protocol Score<br>Board | NA                                  | NA              | Scoring system, COM port  |

# **Processing GPI Commands**

For some types of GPI devices, Skylark uses Pin, a temporary identifier for the command, which allows the input command from the device to be linked with one or several actions simultaneously. Some devices transmit Pin directly: for example, the X-Keys keyboard.

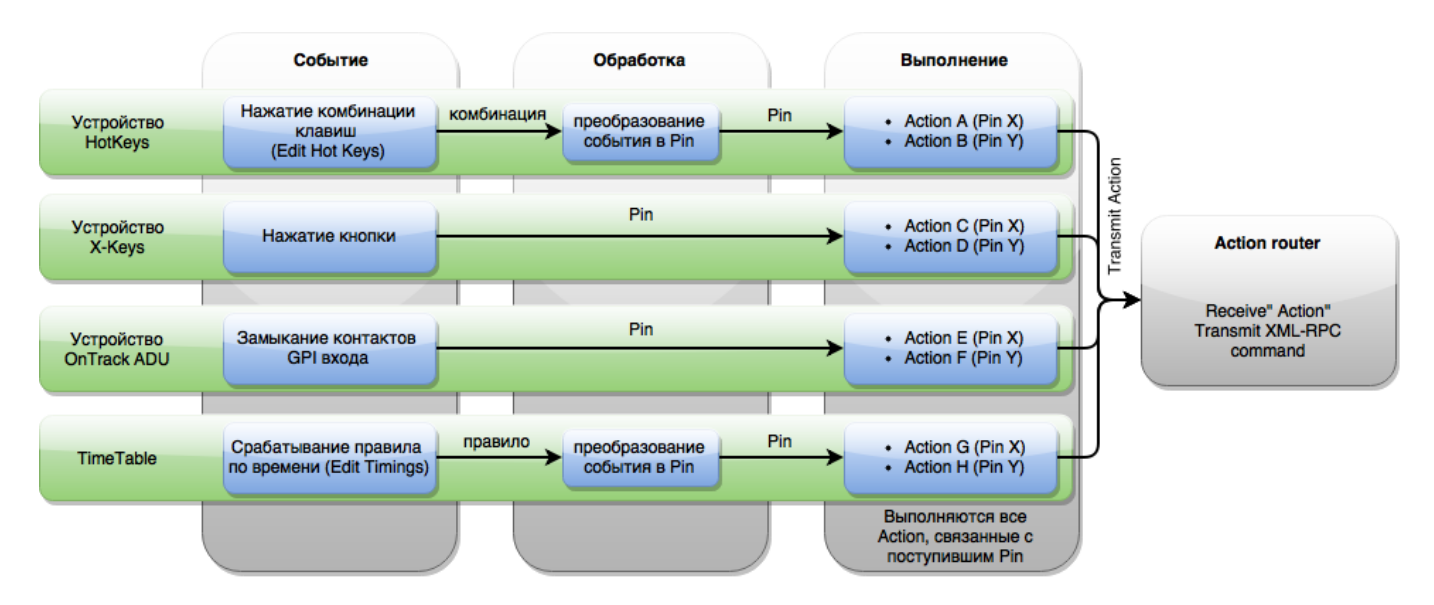

This diagram illustrates processes in the GPI Board module. For a general overview of how GPI Board interacts with other system components, see Action Router.

# Adding

The new device is added in the GPI IO Boards section of the server components configurator.

# Settings

The settings of added GPI devices are on the tab Administrator Control Panel  $\rightarrow$  Manage  $\rightarrow$  GPI Boards  $\rightarrow$  GPI Board N.

| Service Enab                    | led   | Name: GI | PIBoard_1(Ch | ange)        |   |
|---------------------------------|-------|----------|--------------|--------------|---|
| -Actions                        |       |          |              |              |   |
| GPI input actions: (Add action) |       |          |              |              |   |
| X                               | Name  | Address  | Service      | Action       | - |
| (Del Edit)                      | test  |          | Program_1    | Toggle logo  |   |
| (Del Edit)                      | test2 |          | Program_1    | Toggle layer |   |
|                                 |       |          |              |              |   |
| 4                               |       |          |              |              | × |
|                                 |       |          |              |              |   |

| Parameter            | Value                                                                                                    |
|----------------------|----------------------------------------------------------------------------------------------------|
| GPI Board N (DEVICE) | N – service number, DEVICE – device model                                                                  |
| Service Enabled      | Setting the checkbox activates the selected service                                                        |
| Name                 | Service system name                                                                                        |
| Change               | Change service name                                                                                        |
| Add Action           | Open the dialog for processing <b>input</b> GPI commands. Output GPI commands can be generated by actions. |
| Del                  | Remove action                                                                                              |
| Edit                 | Edit action settings                                                                                       |

| Parameter | Value                                                                                                    |
|-----------|----------------------------------------------------------------------------------------------------|
|           | Additional settings. Not all devices require additional settings, the value depends on the type of device selected: |
|           |                                                                                                    |
|           | ICP DAS P8R8 - N/A.                                                                                                 |
|           | ICP DAS P16R16 - N/A.                                                                                               |
|           | ADLink PCI-7250 – N/A.                                                                                              |
|           | ONTRAK ADU200 – serial number settings (Edit Serial No.).                                                           |
| (1)       | ONTRAK ADU2x8 – serial number settings (Edit Serial No.).                                                           |
|           | <b>XKEYS XK-60</b> – N/A.                                                                                           |
|           | <b>XKEYS XK-80</b> – N/A.<br>•                                                                                      |
|           | System HotKey – setting key combinations (Edit Hot Keys).<br>•                                                      |
|           | System TimeTable – schedule setting (Edit Timings).<br>•                                                            |
|           | Louth Protocol Event Decoder – serial port settings (Choose Serial Port), •                                         |
|           | Stramatel Protocol Score Board - serial port settings (Choose Serial Port),                                         |

### TimeTable

TimeTable is the module for triggering scheduled actions. The module is configured in two steps.

- 1. Creating a trigger at a certain Pin.
- 2. Creating an action associated with the selected Pin.

#### **Creating Schedule Items**

The first step creates a trigger for the selected Pin. The sequence of using Pin is irrelevant, so it is possible to use any Pin within a designated range. A total of 64 triggers can be created, equal to the number of available Pins.

| Edit | t TimeTable Timings          |          |
|------|------------------------------|----------|
| Pin  | Timing                       | -        |
| 1    | one 02/02/2016 16:30:00 None |          |
|      |                              |          |
| 2    | one 02/02/2016 16:31:00 None |          |
|      |                              |          |
| 3    |                              |          |
| 4    |                              | -        |
|      |                              | <u>F</u> |
| Ok   | Cancel                       |          |

The "..." button opens the trigger settings for the

selected Pin.

| Pin #1            |                 |                        |
|-------------------|-----------------|------------------------|
| Group:            |                 |                        |
| Start date: 02/02 | /2016 Start     | time: 16 • 30 • 0 •    |
| 7                 |                 |                        |
| Trigger every:    | 20              | seconds when active    |
| From @ Original S | Start CRelative | Time                   |
| Repeat            |                 |                        |
| Repeats           | Daily 💌         | ]                      |
| Repeat Every      | 1 4             | ÷                      |
| Monday 🖬          | 🖬 Tuesday       | 🖬 Wednesday 📓 Thursday |
| 🖬 Friday          | 🔽 Saturday      | 🕅 Sunday               |
| End Repeat        | @ Never         |                        |
|                   | € After         | -1 🔶 occurances        |
|                   | € On            | 02/02/2016             |
|                   | De              | dete                   |

Ok Cancel

| Parameter                           | Value                                                                                                    |  |  |
|-------------------------------------|----------------------------------------------------------------------------------------------------|--|--|
| Group                               | Group for the selected Pin. If a group name is specified, the schedule<br>item will stay active after triggering and continue generating events<br>until another event from this group triggers. Contains an empty default<br>value. |  |  |
| Start date                          |                                                                                                    |  |  |
| Start time                          |                                                                                                    |  |  |
| Trigger every (seconds when active) | Sets the interval of event re-generation in seconds. The parameter is active in the group mode.                                                                                                    |  |  |
|                                     | Basic interval reference point for repeating the event. The parameter is active in the group mode.<br>•                                                                                                    |  |  |
| From                                | Original start - the interval start is the original start time of the event.                                                                                                    |  |  |
|                                     | Relative Time - the current time is set as the interval start.<br>The parameter sets the event processing option: for example, after a<br>server restart.                                                                            |  |  |
| Repeat                              |                                                                                                    |  |  |
| Repeats                             | Daily Weekly Monthly Yearly                                                                                                    |  |  |
| Monday, Tuesday, Wednesda           | ay, Thursday, Friday, Saturday, Sunday                                                                                                    |  |  |
| January, February, March, Ap        | ril, May, June, July, August, September, October, November, December                                                                                                    |  |  |
|                                     | Condition for ending repetitions:<br>•                                                                                                    |  |  |
|                                     | Never - never end repetitions,                                                                                                    |  |  |
| End Repeat                          | •<br>After N occurrences - complete after N occurrences, where N is the<br>number of repetitions.                                                                                                    |  |  |
|                                     | On DATE - complete on the specific date, where DATE is the end date.                                                                                                    |  |  |

#### **Creating Action**

| Action configuration | Action parameter | 1         |             |   |
|----------------------|------------------|-----------|-------------|---|
| Sanc.                | Peres 1:         | _Peren 7: | _Peren 13:  | _ |
| Nac 1 =              | Paras 2          | Param S:  | _Param 14:  |   |
| ripper value: OFF #  | Parata 3.        | _Param 9: | _Param 15:  |   |
| Address:             | Peres 4          | _Peren 10 | _Peress 16: |   |
| ienice.              | Paran S          | Param 11: |             |   |
| Vilia                | Param 0          | _Param 12 |             |   |
| Insulation Folder:   |                  |           |             |   |
| Delay (ma):          |                  |           |             |   |
|                      |                  |           |             |   |

## ADLink PCI-7250

Configuring GPI (ADLINK PCI/LPCI-7250 Board) Not supplied with new servers.

### **ONTRACK ADU2x8**

Configuring GPI (External USB Module ONTRAK)

### HotKey

Configuring Server Management by Hotkeys or from External Control Panel

From: http://wiki.skylark.tv/ - **wiki.skylark.tv** 

Permanent link: http://wiki.skylark.tv/manual/gpi\_io\_boards

Last update: 2022/04/02 12:39

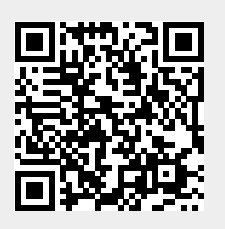

5/5